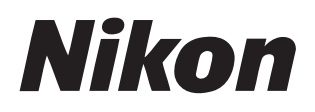

#### Software

# Nikon Transfer 2

### Versione 2.15

# Manuale di riferimento

Questo manuale è disponibile online in formato HTML all'indirizzo: <u>https://nikonimglib.com/ntran2/onlinehelp/it/</u>

### NX Studio

Le immagini possono essere visualizzate e modificate in NX Studio. Un manuale con informazioni sull'utilizzo di NX Studio è disponibile dai siti web di seguito.

- Un manuale pdf è disponibile per lo scaricamento dal Centro scaricamento Nikon: NX Studio Manuale di riferimento (PDF)
- I contenuti del manuale possono anche essere visualizzati online in formato HTML all'indirizzo:

https://nikonimglib.com/nxstdo/onlinehelp/it/

# Sommario

| Informazioni su Nikon Transfer 2                                                                                       | 3                                 |
|----------------------------------------------------------------------------------------------------|-----------------------------------|
| Informazioni su Nikon Transfer 2                                                                                       | 4                                 |
| La finestra Nikon Transfer 2                                                                                           | 5                                 |
| Scaricamento delle immagini                                                                                            | 7                                 |
| Il processo di scaricamento                                                                                            | 8                                 |
| Nikon Transfer 2: riquadri                                                                                             | 13                                |
| ll riquadro [ <b>Opzioni</b> ]                                                                                         | .14                               |
| ll riquadro [ <b>Miniature</b> ]                                                                                       | .26                               |
| ll riquadro [ <b>Coda trasferimento</b> ]                                                                              | .30                               |
| Elenco dei menu                                                                                                    | 31                                |
| Il menu [ <b>File</b> ] (solo Windows)                                                                                 | .32                               |
| ll menu [Nikon Transfer 2] (solo macOS)                                                                                | .33                               |
|                                                                                                    |                                   |
| ll menu [ <b>Composizione</b> ]                                                                                        | 34                                |
| ll menu [ <b>Composizione</b> ]<br>Il menu [ <b>Vista</b> ]                                                            | .34<br>.35                        |
| II menu [ <b>Composizione</b> ]<br>II menu [ <b>Vista</b> ]<br>II menu [ <b>Finestra</b> ]                             | .34<br>35<br>36                   |
| II menu [ <b>Composizione</b> ]<br>II menu [ <b>Vista</b> ]<br>II menu [ <b>Finestra</b> ]<br>II menu [ <b>Aiuto</b> ] | .34<br>.35<br>36<br>37            |
| II menu [Composizione]<br>II menu [Vista]<br>II menu [Finestra]<br>II menu [Aiuto]<br>Risoluzione dei problemi         | 34<br>35<br>36<br>37<br><b>38</b> |

# Informazioni su Nikon Transfer 2

D Informazioni su Nikon Transfer 2

La finestra Nikon Transfer 2

# Informazioni su Nikon Transfer 2

Utilizzare Nikon Transfer 2 per copiare immagini dalla fotocamera a una cartella selezionata sul computer. Le immagini sulla card di memoria della fotocamera possono essere visualizzate collegando la fotocamera al computer o inserendo la card nell'alloggiamento card di memoria del computer (se disponibile) o in un lettore di card di terze parti. È quindi possibile scegliere le immagini da trasferire o scaricare tutte le immagini dalla card di memoria.

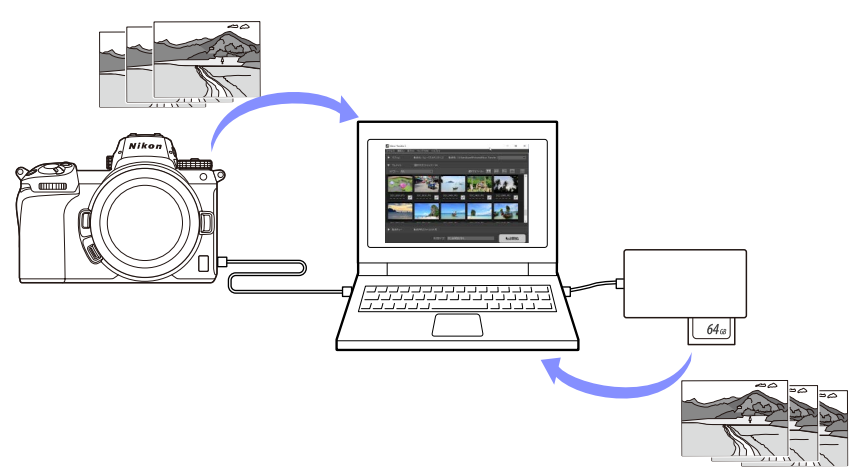

È inoltre possibile eseguire varie altre attività di scaricamento, come rinominare i file o creare backup durante il trasferimento.

## La finestra Nikon Transfer 2

Le parti della finestra Nikon Transfer 2 sono mostrate di seguito.

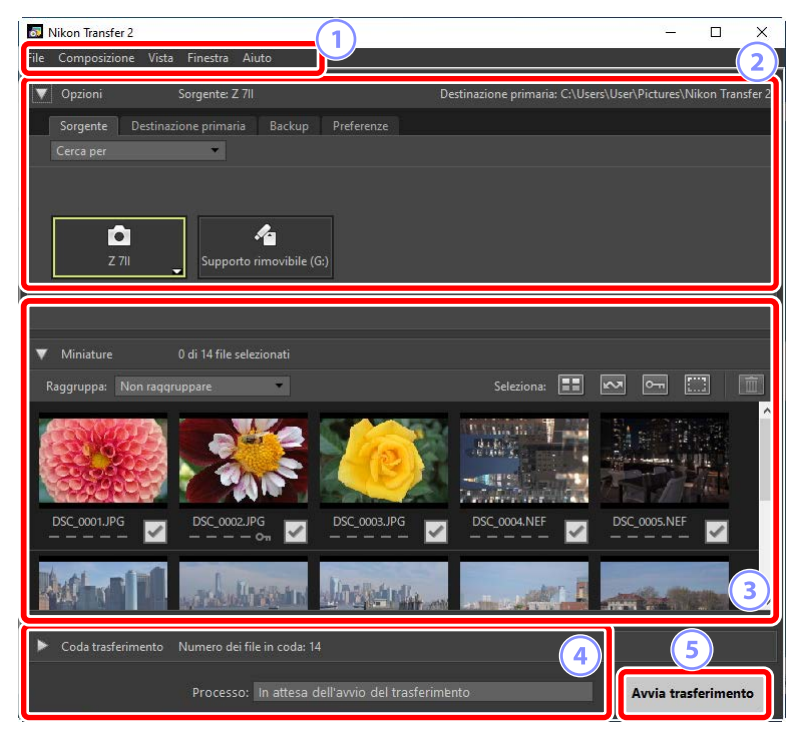

#### 1 La barra dei menu

Selezionare le opzioni di menu (<u>"Elenco dei menu</u>", pagina 31).

#### 2 Il riquadro [Opzioni]

Utilizzare le schede [**Sorgente**] e [**Destinazione primaria**] per scegliere il dispositivo da cui scaricare le immagini e la cartella sul computer in cui saranno memorizzate le immagini scaricate. Le schede [**Backup**] e [**Preferenze**] consentono di creare backup durante lo scaricamento e di regolare le impostazioni di scaricamento (<u>""Il riguadro [Opzioni]"</u>, pagina 14).

#### Il riquadro [Miniature]

Un elenco di immagini miniatura che mostra le immagini sul dispositivo sorgente. Le immagini attualmente selezionate per lo scaricamento sono indicate da segni di spunta; attivare o disattivare i segni di spunta per scegliere le immagini per lo scaricamento. Con le impostazioni predefinite, vengono selezionate tutte le immagini (<u>""Il riquadro [Miniature]"</u>, pagina 26).

#### ④ Il riquadro [Coda trasferimento]

Visualizzare il progresso dello scaricamento (<u>" "Il riquadro [Coda trasferimento]</u>", pagina 30).

#### 5 Il pulsante [Avvia trasferimento]

Fare clic per scaricare sul computer le immagini selezionate nel riquadro [**Miniature**].

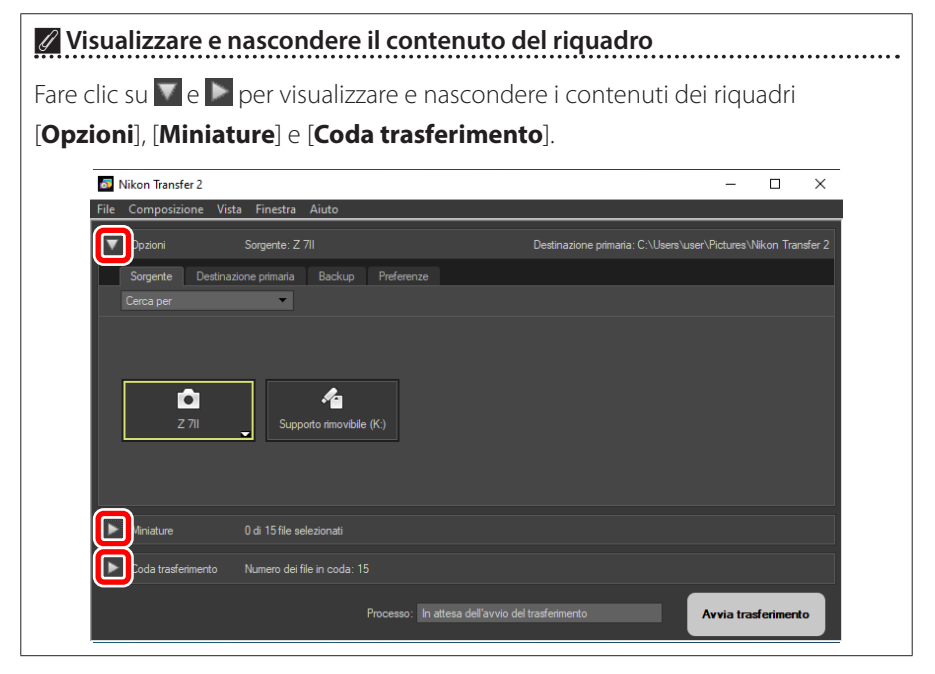

# Scaricamento delle immagini

Il processo di scaricamento

### Il processo di scaricamento

I passaggi di base coinvolti nell'utilizzo di Nikon Transfer 2 sono i seguenti.

### Step 1: collegare la fotocamera e il computer

Dopo aver controllato che sia inserita una card di memoria nella fotocamera e aver spento la fotocamera, collegare la fotocamera al computer utilizzando un cavo USB compatibile. In alternativa, è possibile inserire la card di memoria nell'alloggiamento per card di memoria del computer (se disponibile) o in un lettore di card di terze parti.

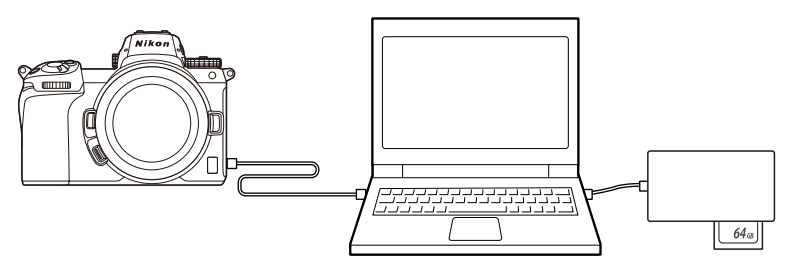

#### Si utilizza un lettore di card? Confermare che supporti il tipo di card di memoria utilizzata nella fotocamera.

### Step 2: avviare Nikon Transfer 2

Accendere la fotocamera; Nikon Transfer 2 dovrebbe avviarsi automaticamente. Se non si avvia automaticamente, è possibile avviarlo manualmente come descritto di seguito.

- Windows: fare doppio clic sull'icona Nikon Transfer 2 sul desktop.
- **macOS**: accedere al Launchpad e fare clic sull'icona Nikon Transfer 2 nella cartella "Nikon Software (Altro)".

| 🛃 Nikon Transfer 2                 |                                 |                              | – 🗆 X                              |
|------------------------------------|---------------------------------|------------------------------|------------------------------------|
| File Composizione Vista Finestra A | Aiuto                           |                              |                                    |
| Vpzioni Sorgente: Z 7              |                                 | Destinazione primaria: C:\Us | ers\User\Pictures\Nikon Transfer 2 |
| Sorgente Destinazione primaria     | Backup Preferenze               |                              |                                    |
| Cerca per 💌                        |                                 |                              |                                    |
| Z 711 Support                      | nimovibile (G:)                 |                              |                                    |
| ▼ Miniature 0 di 14 file se        | lezionati                       |                              |                                    |
| Raggruppa: Non raggruppare         | •                               | Seleziona:                   |                                    |
|                                    |                                 |                              | ^                                  |
| DSC_0001.JPG DSC_0002.             | JPG DSC_0003.JPG                | DSC_0004.NEF                 | DSC_0005.NEF                       |
| What II. adult                     | treasure directions             |                              |                                    |
| Coda trasferimento Numero dei      | file in coda: 14                |                              |                                    |
| Processo                           | In attesa dell'avvio del trasfe | rimento                      | Avvia trasferimento                |

#### 🖉 Windows 10

A seconda di come è configurato, Windows 10 potrebbe visualizzare una richiesta come questa.

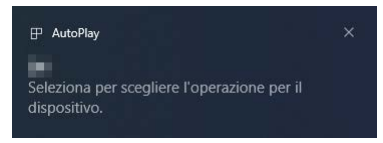

In tal caso, fare clic sulla finestra di dialogo e quindi fare clic su [**Importa file**/ **Nikon Transfer 2**] per selezionare Nikon Transfer 2. Nikon Transfer 2 verrà avviato automaticamente la volta successiva in cui il computer rileva la fotocamera o la relativa card di memoria.

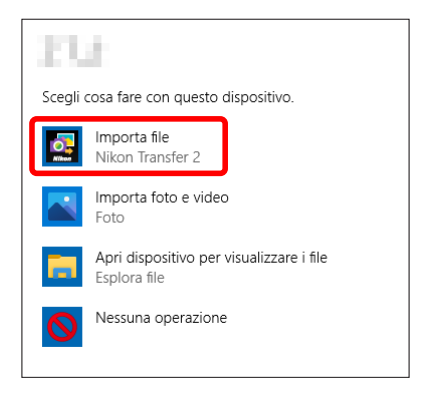

#### 🖉 macOS

Se Nikon Transfer 2 non si avvia automaticamente, confermare che la fotocamera sia collegata, quindi avviare Image Capture (software in dotazione con macOS) e selezionare Nikon Transfer 2 come software che si avvia quando viene rilevata la fotocamera.

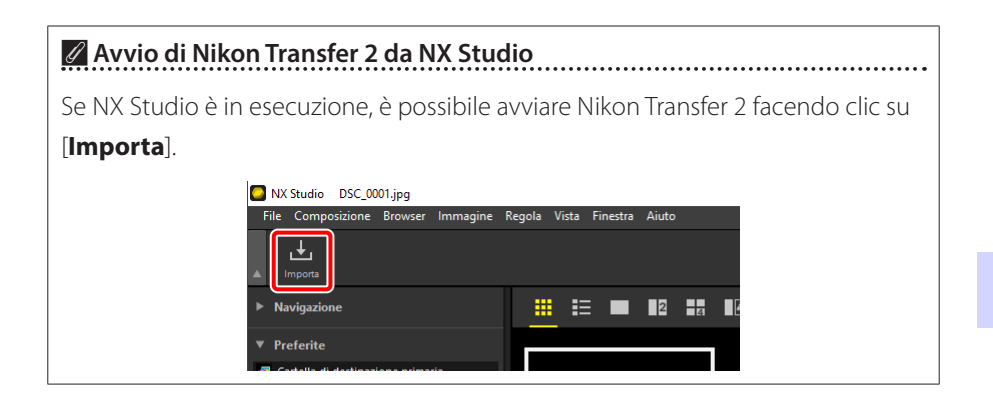

### Step 3: fare clic su [Avvia trasferimento]

Fare clic su [**Avvia trasferimento**] per avviare lo scaricamento delle immagini dalla card di memoria.

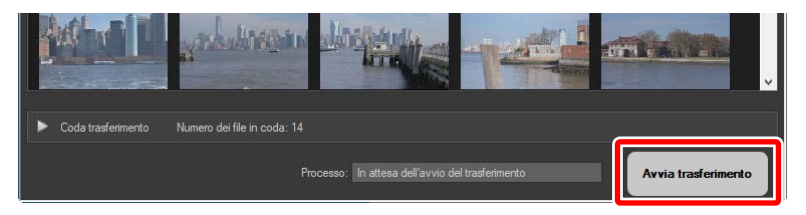

Lo stato di scaricamento corrente viene visualizzato nella barra [**Processo**] come numero di immagini scaricate rispetto al numero totale di file nella coda. Per sospendere lo scaricamento, fare clic su [**Pausa**].

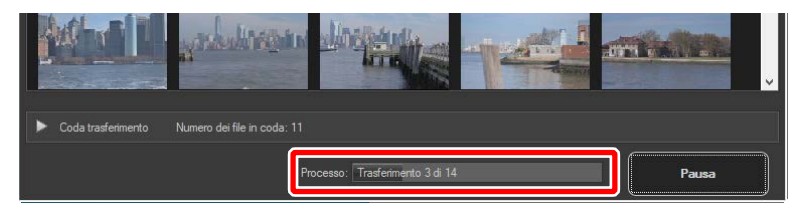

Se non è selezionata alcuna sorgente, Nikon Transfer 2 visualizzerà [Nessuna origine di trasferimento selezionata.]. Espandere il riquadro [Opzioni] e selezionare una sorgente nella scheda [Sorgente] (
 <u>"La scheda [Sorgente]</u>, pagina 14).

### Step 4: visualizzare il progresso nel riquadro [Coda trasferimento]

Il riquadro [**Coda trasferimento**] elenca i file in corso di trasferimento e in attesa di scaricamento. Elenca anche il tempo rimanente, la sorgente e la destinazione.

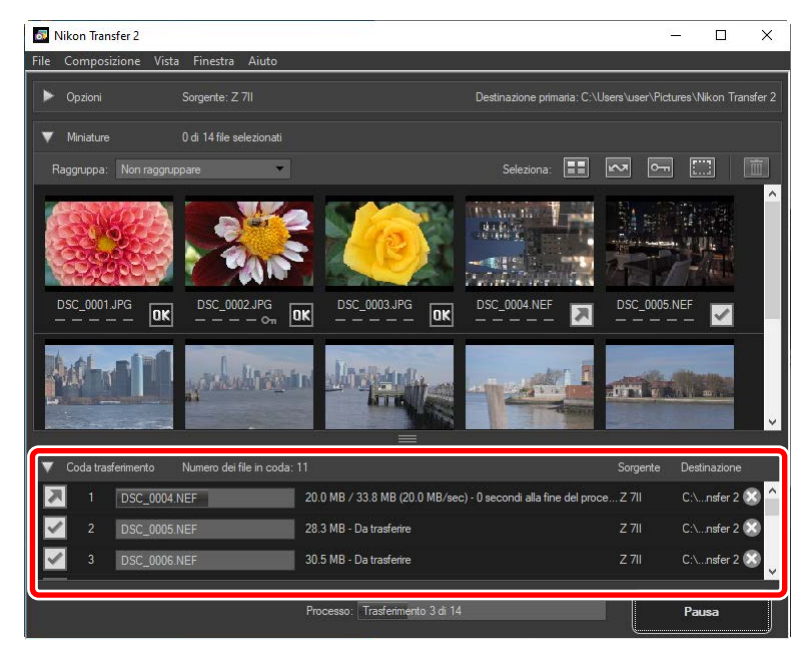

Al termine dello scaricamento, la cartella di destinazione si aprirà automaticamente e verrà richiesto di uscire da Nikon Transfer 2. Fare clic su [**OK**] per uscire.

Una volta scaricate, le immagini possono essere visualizzate in NX Studio. NX Studio può essere utilizzato per sfogliare grandi numeri di immagini senza problemi e per mettere i tocchi finali sulle immagini migliorandole in diversi modi o regolando le opzioni di elaborazione RAW. Per informazioni sull'utilizzo di NX Studio, vedere l'Aiuto in linea di NX Studio.

# Nikon Transfer 2: riquadri

- Il riquadro [Opzioni]
- Il riquadro [Miniature]
- Il riquadro [Coda trasferimento]

# Il riquadro [Opzioni]

Eseguire una varietà di attività, tra cui selezionare il dispositivo sorgente (il dispositivo dal quale verranno scaricate le immagini) e scegliere una cartella di destinazione. Il riquadro [**Opzioni**] contiene le seguenti schede: [**Sorgente**], [**Destinazione primaria**], [**Backup**] e [**Preferenze**].

### La scheda [Sorgente]

Questa scheda elenca i dispositivi collegati al computer, inclusi fotocamere, lettori di card e alloggiamenti per card. Quando sono collegate più fotocamere o supporti rimovibili, è possibile fare clic su un dispositivo contenente immagini da scaricare per selezionarlo come sorgente.

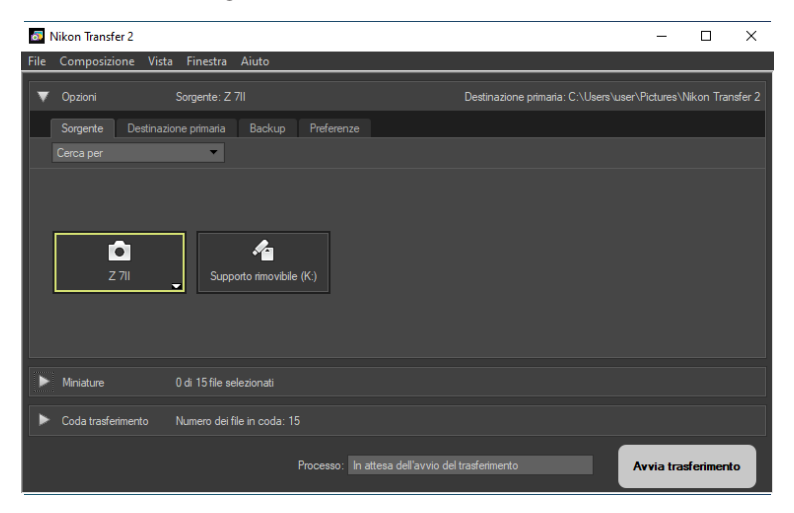

#### 🖉 Fotocamere multi slot

Fare clic su an ell'angolo in basso a destra dell'icona della fotocamera per scegliere un alloggiamento; le immagini sulla card nell'alloggiamento scelto saranno visualizzate nel riquadro [**Miniature**].

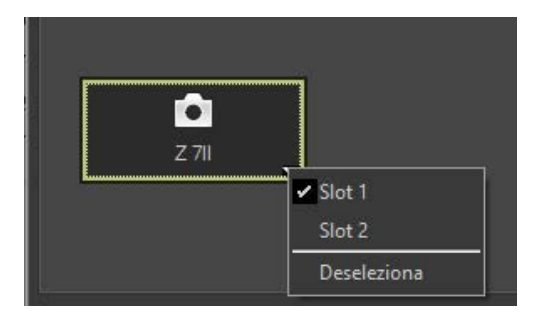

#### Limitazione della selezione del dispositivo

Utilizzare il menu a discesa [**Cerca per**] per scegliere i tipi di dispositivi visualizzati nella scheda [**Sorgente**] da [**Fotocamere**] e [**Supporti rimovibili**]. La scheda elencherà i pulsanti solo per i dispositivi del tipo selezionato.

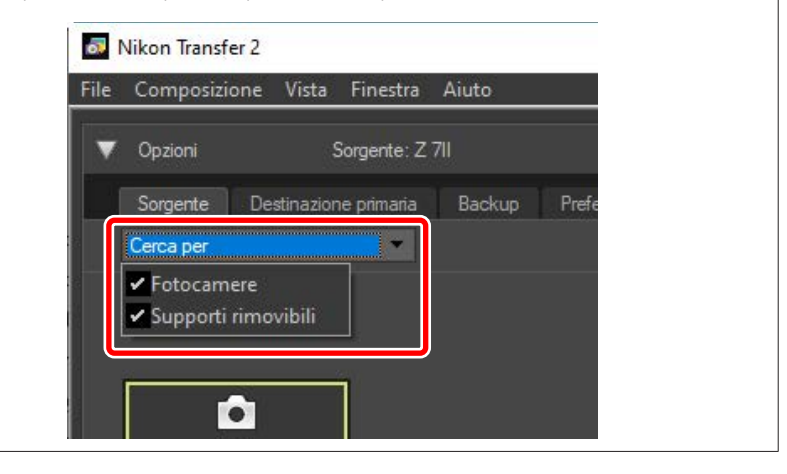

### La scheda [Destinazione primaria]

Scegliere una cartella di destinazione per le immagini scaricate. La scheda offre anche opzioni per sottocartelle e per rinominare le immagini scaricate.

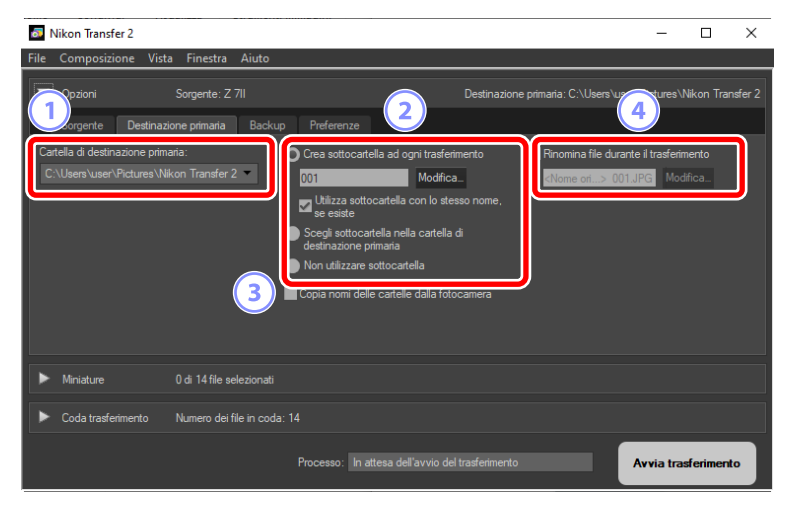

#### 1 [Cartella di destinazione primaria]

Scegliere una cartella di destinazione per le immagini scaricate dal dispositivo sorgente. Le cartelle che sono state precedentemente utilizzate come destinazioni per le immagini scaricate possono essere scelte dal menu a discesa. È anche possibile scegliere una destinazione selezionando [**Sfoglia**]. Il percorso verso la cartella selezionata viene elencato come [**Destinazione primaria**] nell'angolo in alto a destra del riquadro.

#### Opzioni di sottocartella

Scegliere se scaricare i file nelle sottocartelle all'interno della cartella di destinazione.

- [Crea sottocartella ad ogni trasferimento]: a ogni trasferimento, verrà creata automaticamente una nuova sottocartella all'interno della cartella selezionata per [Cartella di destinazione primaria]. Per scegliere la modalità di denominazione delle sottocartelle, fare clic su [Modifica]; verrà visualizzata una finestra di dialogo [Denominazione delle cartelle]
  (C "Denominazione delle cartelle", pagina 18). Per creare una nuova sottocartella solo se una con il nome selezionato non esiste già, selezionare [Utilizza sottocartella con lo stesso nome, se esiste].
- [Scegli sottocartella nella cartella di destinazione primaria]: scaricare le immagini in una sottocartella all'interno della cartella selezionata per [Cartella di destinazione primaria]. Inserire il nome della sottocartella alla fine del percorso [Destinazione primaria] nella parte in alto dell'area opzioni di trasferimento. Se la sottocartella selezionata non esiste già, verrà creata una nuova sottocartella con il nome scelto. È inoltre possibile scegliere una sottocartella utilizzata in precedenza dal menu a discesa.
- [Non utilizzare sottocartella]: scaricare le immagini direttamente nella cartella selezionata per [Cartella di destinazione primaria] invece che in una sottocartella al suo interno.

#### ③ [Copia nomi delle cartelle dalla fotocamera]

Scaricare le immagini nella cartella selezionata per [**Cartella di destinazione primaria**] utilizzando la gerarchia delle cartelle e i nomi delle cartelle utilizzati sulla fotocamera.

#### ④ [Rinomina file durante il trasferimento]

Selezionare questa opzione per rinominare automaticamente i file durante lo scaricamento. Per scegliere la modalità di denominazione dei file, fare clic su [**Modifica**]; verrà visualizzata una finestra di dialogo [**Denominazione dei file**] (<u> "Denominazione dei file</u>", pagina 19).

#### Denominazione delle cartelle

Scegliere una delle seguenti opzioni di denominazione: [Numero sequenziale],

#### $[\mbox{Data trasferimento}], [\mbox{Data e ora trasferimento}] \ e \ [\mbox{Data di ripresa}].$

L'opzione selezionata costituisce la parte centrale del nome, al quale è possibile aggiungere prefissi e suffissi come desiderato.

| venominazione delle cartelle |                                                                                                    |
|------------------------------|----------------------------------------------------------------------------------------------------|
| lome esempio                 |                                                                                                    |
|                              | 001                                                                                                    |
| ·                            |                                                                                                    |
| Prefisso                     | Suffisso                                                                                                    |
| Nessuno                      | Nessuno                                                                                                    |
| 0.1                          | 0                                                                                                    |
| O Nuovo nome                 | O Nuovo nome                                                                                                    |
|                              |                                                                                                    |
|                              |                                                                                                    |
| ,                            |                                                                                                    |
| Nessuno N                    | nem sequenz                                                                                                    |
|                              |                                                                                                    |
|                              |                                                                                                    |
|                              | lumero iniziale:                                                                                                    |
| 001                          |                                                                                                    |
|                              |                                                                                                    |
|                              | ignezza numero                                                                                                    |
|                              | a second second s |
|                              |                                                                                                    |
|                              |                                                                                                    |
|                              |                                                                                                    |
|                              |                                                                                                    |
|                              |                                                                                                    |
|                              |                                                                                                    |
|                              |                                                                                                    |
|                              |                                                                                                    |
|                              | OK Annulla                                                                                                    |

- Le voci disponibili variano in base all'opzione selezionata per la parte centrale. Sono elencate nella parte inferiore della finestra di dialogo.
- È possibile immettere stringhe di lunghezza massima di 110 caratteri. I caratteri non consentiti dal sistema operativo non possono essere utilizzati.
- Un esempio di nomi generati dalle regole selezionate appare nel campo [**Nome esempio**] nella parte in alto della finestra di dialogo. L'esempio si aggiorna automaticamente quando si modificano le regole.

#### 🖉 Denominazione dei file

Scegliere una delle seguenti opzioni di denominazione: [Numero sequenziale], [Data e ora trasferimento] e [Data]. L'opzione selezionata costituisce la parte centrale del nome, al quale è possibile aggiungere prefissi e suffissi come desiderato. È inoltre possibile scegliere di non includere una parte centrale selezionando [Nessuno].

| ome esempio                                             |                                   |
|---------------------------------------------------------|-----------------------------------|
| <nome orig<="" th=""><th>jinale&gt;_001.JPG</th></nome> | jinale>_001.JPG                   |
| ······                                                  |                                   |
| Prefisso                                                | Suffisso                          |
| Nome originale                                          | ◯ Nome originale                  |
|                                                         | Nessuno                           |
|                                                         |                                   |
| O Nuovo nome                                            | O Nuovo nome                      |
| ○ Nome originale +Nuovo nome                            | Nome originale +Nuovo nome        |
| ○ Nuovo nome +Nome originale                            | ○ Nuovo nome+Nome originale       |
|                                                         |                                   |
|                                                         |                                   |
|                                                         | l   L                             |
| Sottolineatura_                                         | sequenz 🔻 Nessuno 👻               |
|                                                         |                                   |
| Nume                                                    | ero iniziale:                     |
| 001                                                     |                                   |
| Lunghe                                                  | zza numero                        |
|                                                         |                                   |
|                                                         |                                   |
| Ripristi                                                | ina a 1 prima di<br>na operazione |
|                                                         |                                   |
|                                                         |                                   |
|                                                         |                                   |
|                                                         |                                   |
|                                                         |                                   |
|                                                         |                                   |
|                                                         |                                   |

- Le voci disponibili variano in base all'opzione selezionata per la parte centrale. Sono elencate nella parte inferiore della finestra di dialogo.
- È possibile immettere una stringa di lunghezza massima di 110 caratteri. I caratteri non consentiti dal sistema operativo non possono essere utilizzati.
- Un esempio di nomi generati dalle regole selezionate appare nel campo [**Nome esempio**] nella parte in alto della finestra di dialogo. L'esempio si aggiorna automaticamente quando si modificano le regole.

### La scheda [Backup]

Si può eseguire il backup delle immagini in una cartella separata durante lo scaricamento.

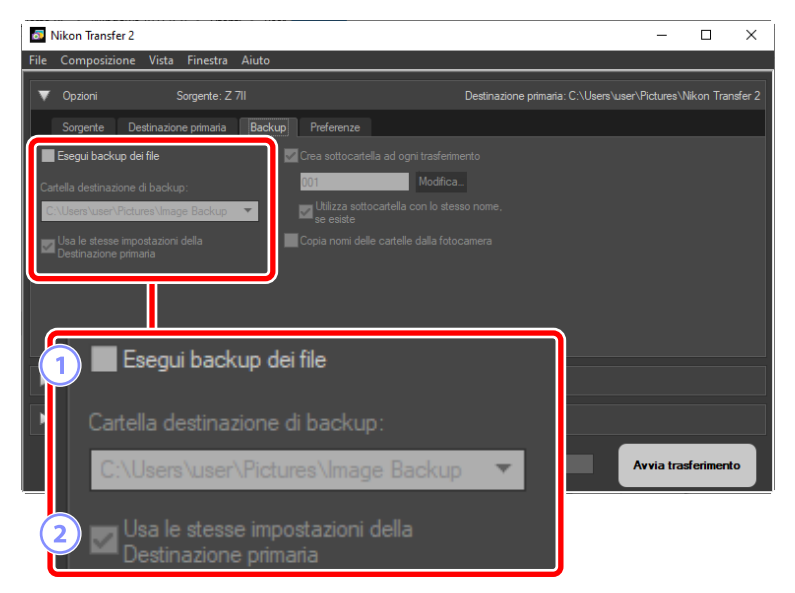

#### 1 [Esegui backup dei file]

Selezionare questa opzione per creare copie di backup delle immagini durante lo scaricamento. Le immagini verranno copiate nella cartella selezionata per [**Cartella di destinazione di backup**]. È possibile scegliere una cartella utilizzata in precedenza dal menu a discesa o fare clic su [**Sfoglia**] e selezionare una nuova cartella.

#### [Usa le stesse impostazioni della Destinazione primaria]

Selezionare questa opzione per utilizzare le opzioni della sottocartella selezionate nella scheda [**Destinazione primaria**] durante la creazione di backup.

| Nikon Transfer 2                      | - 🗆 X                                                          |
|---------------------------------------|----------------------------------------------------------------|
| File Composizione Vista Finestra Aiu  | ito                                                            |
| ▼ Opzioni Sorgente: Z 7II             | Destinazione primaria: C:\Users\user\Pictures\Wikon Transfer 2 |
| Sorgente Destinazione primaria B      | ackup Preferenze                                               |
| Esegui backup dei file                | Crea sottocartella ad ogni trasferimento                       |
| Cartella destinazione di backup:      | 001 Modifica                                                   |
| C:\Users\user\Pictures\Image Backup   | se esiste                                                      |
| Destinazione primaria                 | Copia nomi delle cartelle dalla fotocamera                     |
|                                       |                                                                |
| Miniature 0 di 14 file selezie        | 3 🗹 Crea sottocartella ad ogni trasferimento                   |
| Coda trasferimento Numero dei file ir | 001 Modifica                                                   |
|                                       | Utilizza sottocartella con lo stesso nome,<br>se esiste        |
|                                       | 4 Copia nomi delle cartelle dalla fotocamera                   |

#### ③ [Crea sottocartella ad ogni trasferimento]

Una nuova sottocartella verrà creata automaticamente all'interno della cartella selezionata per [**Cartella destinazione di backup**] a ogni trasferimento. Per scegliere la modalità di denominazione delle sottocartelle, fare clic su [**Modifica**]; verrà visualizzata una finestra di dialogo [**Denominazione delle cartelle**] (<u>Cartella denominazione delle cartelle</u>, pagina 18). Per creare una nuova sottocartella solo se una con il nome selezionato non esiste già, selezionare [**Utilizza sottocartella con lo stesso nome, se esiste**].

#### (4) [Copia nomi delle cartelle dalla fotocamera]

Copiare le immagini nella cartella selezionata per [**Cartella destinazione di backup**] utilizzando la gerarchia delle cartelle e i nomi delle cartelle utilizzati sulla fotocamera.

#### 🖉 Scelta di una cartella di backup

Verrà visualizzata un'avvertenza e non verranno create copie di backup se la cartella di backup è:

- uguale alla cartella selezionata nella scheda [Destinazione primaria], oppure
- contenuta nella cartella di destinazione dello scaricamento.

### La scheda [Preferenze]

Eseguire attività come la scelta delle informazioni aggiunte alle immagini durante lo scaricamento e delle operazioni eseguite dopo lo scaricamento.

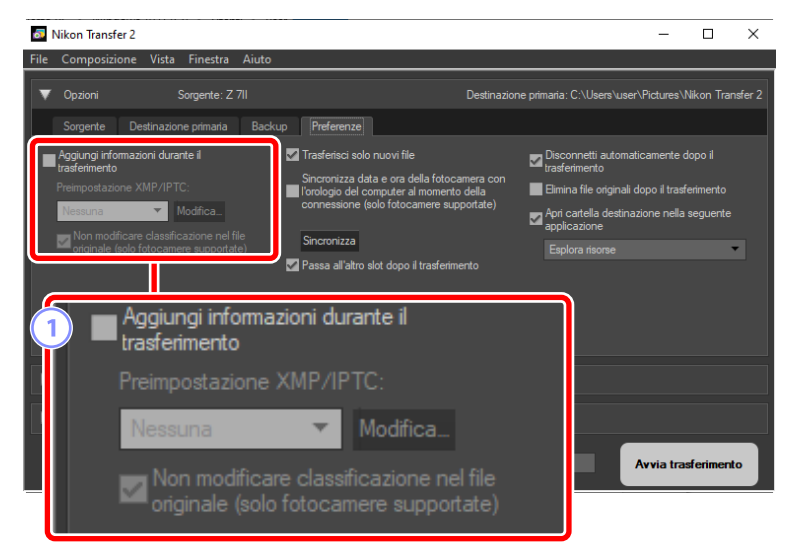

#### 1 [Aggiungi informazioni durante il trasferimento]

Selezionare questa opzione per aggiungere metadati XMP/IPTC ai file durante lo scaricamento.

- [Preimpostazione XMP/IPTC]: scegliere una preimpostazione salvata dal menu a discesa. Per gestire le preimpostazioni XMP/IPTC, fare clic su [Modifica] (<u>"Preimpostazioni XMP/IPTC</u>", pagina 25).
- [Non modificare classificazione nel file originale (solo fotocamere supportate)]: selezionare questa opzione per dare classificazioni assegnate utilizzando la priorità della fotocamera rispetto alle classificazioni nelle preimpostazioni XMP/IPTC.

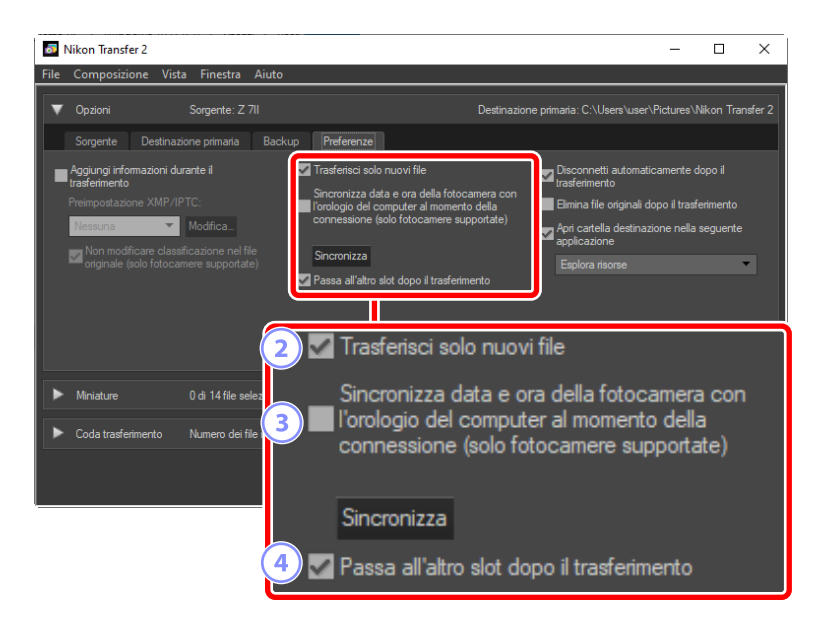

#### (2) [Trasferisci solo nuovi file]

Selezionare questa opzione per evitare che i file scaricati precedentemente vengano scaricati di nuovo quando si fa clic su [**Avvia trasferimento**].

# ③ [Sincronizza data e ora della fotocamera con l'orologio del computer al momento della connessione (solo fotocamere supportate)]

Selezionare questa opzione per sincronizzare automaticamente la fotocamera con l'orologio del computer quando i dispositivi sono collegati. Facendo clic su [**Sincronizza**] si impostano gli orologi delle fotocamere collegate sull'ora correntemente riportata dal computer.

#### (4) [Passa all'altro slot dopo il trasferimento]

Se questa opzione è selezionata quando è collegata una fotocamera con più alloggiamenti card, verrà richiesto di scaricare immagini dalla seconda card una volta scaricate tutte le immagini sulla prima card.

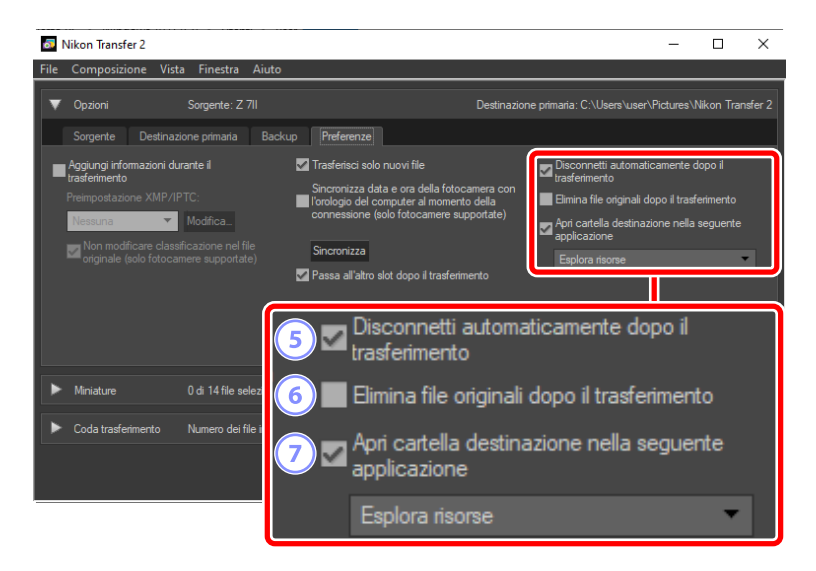

#### **(5)** [Disconnetti automaticamente dopo il trasferimento]

Se è selezionata questa opzione, le connessioni a tutte le card di memoria non inserite in una fotocamera termineranno automaticamente al termine dello scaricamento.

- I collegamenti alle fotocamere non sono influenzati.
- Si noti che questa opzione si applica a tutte le card di memoria correntemente inserite negli alloggiamenti card o nei lettori di card collegati al computer.

#### 6 [Elimina file originali dopo il trasferimento]

Selezionare questa opzione per eliminare automaticamente i file dalla fotocamera o dalla card di memoria quando lo scaricamento è completo. I file non inclusi nello scaricamento o che sono contrassegnati come protetti sulla fotocamera non verranno eliminati.

#### ⑦ [Apri cartella destinazione nella seguente applicazione]

Selezionare questa opzione per avviare il software scelto nel menu a discesa al termine del trasferimento.

#### Preimpostazioni XMP/IPTC

Sono disponibili le seguenti opzioni per la gestione delle preimpostazioni XMP/ IPTC.

|                                                    |                 | S.                                                                                     | eleziona tu | itto |
|----------------------------------------------------|-----------------|----------------------------------------------------------------------------------------|-------------|------|
| Dimostrazione                                      |                 |                                                                                        |             | î    |
| Matrimonio                                         | Etichetta       | [0] ▼ (Nessuna)                                                                        |             |      |
|                                                    | Classificazione | $\overline{0}$ $\Leftrightarrow$ $\Leftrightarrow$ $\Leftrightarrow$ $\Leftrightarrow$ |             |      |
| (1)                                                | Parole chiave   |                                                                                        | ]□          |      |
|                                                    |                 |                                                                                        | $ \sim$     | ,    |
|                                                    | Descrizione     |                                                                                        | (4)         |      |
|                                                    | Descrizione     |                                                                                        |             | T    |
|                                                    | Evento          |                                                                                        |             |      |
|                                                    | Titolo          |                                                                                        |             |      |
|                                                    | Info copyright  | (C)2018 {nome}, tutti i diritti sono riservati                                         |             |      |
|                                                    |                 | t                                                                                      |             |      |
| Nuovo                                              | Contatto        |                                                                                        |             |      |
| Duplica (2)                                        | Autore          | {nome}                                                                                 |             |      |
| Elimina                                            | Professione     | Utente fotocamera digitale Nikon                                                       |             |      |
| 201020110100 UII Campo                             | Indirizzo       |                                                                                        |             |      |
| vuoto ed applicando una<br>preimpostazione, i dati | Città           |                                                                                        |             |      |
| contenuti nel campo                                | Provincia       |                                                                                        |             | ~    |
| Saranno cancellau.                                 |                 | 1                                                                                      |             |      |

#### 1 L'elenco preimpostazioni

Un elenco di preimpostazioni esistenti.

#### [Nuovo]/[Duplica]/[Elimina]

Creare, duplicare o eliminare le preimpostazioni XMP/IPTC.

#### **3** Caselle di controllo categoria

Selezionare o deselezionare tutte le voci nella categoria scelta.

#### **4** Caselle di controllo voci

Le voci selezionate verranno aggiunte ai metadati delle immagini durante lo scaricamento. Selezionando una voce mentre si lascia il campo vuoto si imposta il campo su "Cancella". Tutti i valori precedentemente scelti per la voce selezionata saranno eliminati quando le immagini vengono scaricate.

#### 5 [Seleziona tutto]

Selezionare o deselezionare tutte le voci nella preimpostazione XMP/IPTC.

# Il riquadro [Miniature]

Questo riquadro elenca le immagini miniatura che mostrano le immagini sulla fotocamera o sulla card di memoria. Le immagini attualmente selezionate per lo scaricamento sono indicate da segni di spunta; attivare o disattivare i segni di spunta per scegliere le immagini per lo scaricamento. Con le impostazioni predefinite, vengono selezionate tutte le immagini. Informazioni quali attributi immagine e stato trasferimento vengono visualizzate su ciascuna miniatura. Le miniature possono essere filtrate per categoria.

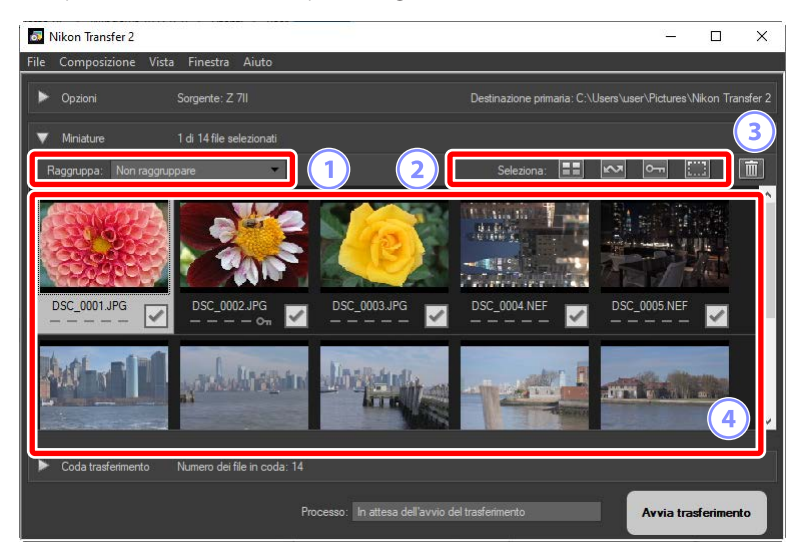

#### 1 [Raggruppa]

Raggruppare le miniature per attributo. Scegliere tra [**Data di ripresa**], [**Estensione**] e [**Cartella**].

#### 2 [Seleziona]

Selezionare file per attributo.

- 🔠: selezionare tutti i file per lo scaricamento.
- Example: selezionare per lo scaricamento solo i file contrassegnati per il caricamento sulla fotocamera.
- Selezionare per lo scaricamento solo i file contrassegnati come protetti sulla fotocamera.
- 📰: eliminare i contrassegni di scaricamento da tutti i file.

#### 3 Elimina

Eliminare tutti i file selezionati dalla fotocamera o dalla card di memoria.

#### 4 Miniature

Le immagini sulla fotocamera o sulla card di memoria sono elencate qui. Selezionare le miniature facendo clic su di esse.

#### 🖉 Selezione di più immagini

È possibile selezionare più immagini premendo il tasto controllo (o, in macOS, comando) e facendo clic di volta in volta su ciascuna miniatura. È possibile selezionare una miniatura e premere il tasto Maiusc mentre si fa clic su una seconda miniatura per selezionare le due immagini e tutte le immagini comprese tra queste.

#### 🖉 Tipi di file compatibili

I tipi di file che possono essere scaricati utilizzando Nikon Transfer 2 sono elencati di seguito, insieme alle loro estensioni file. I file non di immagine sono indicati da un'icona che identifica il tipo di file.

- JPEG (".jpg")
- TIFF (".tif", ".tiff")
- NEF (".nef")
- NRW (".nrw")
- NEV (".nev")
- MOV (".mov")
- MP4 (".mp4")
- AVI (".avi")
- NDF (".ndf")
- WAV (".wav")
- MPO (".mpo")
- LOG (".log")
- LGA (".lga")
- LGB (".lgb")

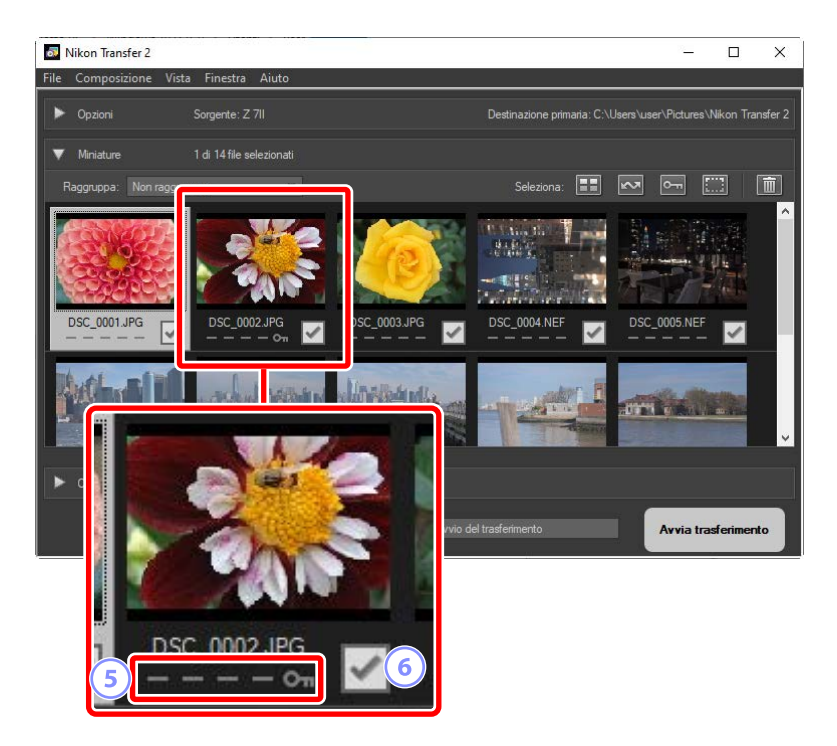

#### 5 Icone attributi

Gli attributi immagine sono indicati da icone. Segue una descrizione delle icone degli attributi principali.

- Immagini fisse a doppio formato RAW (NEF/NRW) e JPEG e video a doppio formato RAW (NEV) e MP4
- D: immagini con memo vocali
- 🔚: video
- 🔤: file contrassegnati come protetti sulla fotocamera

#### 6 Stato di scaricamento

Lo stato di scaricamento è indicato da una casella di controllo. Fare clic sulla casella di controllo per selezionare o deselezionare le immagini da scaricare.

- 🔄: immagine selezionata per lo scaricamento
- 📃: immagine non selezionata per lo scaricamento
- 🗷: scaricamento in corso
- **IN**: scaricamento completo

#### Immagini fisse a doppio formato (RAW + JPEG)

Le immagini fisse a doppio formato RAW (NEF/NRW) + JPEG sono rappresentate da una singola miniatura. Entrambe le copie, RAW e JPEG, verranno scaricate sul computer durante il trasferimento.

- Le copie in doppio formato registrate in card di memoria separate utilizzando
  [Slot 1 RAW Slot 2 JPEG] saranno elencate separatamente come file indipendenti.
- Le immagini in formato doppio saranno anche elencate separatamente come file indipendenti se le copie RAW e JPEG hanno nomi file diversi.

#### Video a doppio formato (RAW + MP4)

l video a doppio formato RAW (NEV) + MP4 sono rappresentati da una singola miniatura. Entrambe le copie, RAW e MP4, verranno scaricate sul computer durante il trasferimento.

• I video a doppio formato verranno elencati separatamente come file indipendenti se le copie RAW e MP4 hanno nomi file diversi.

#### 🖉 Sequenze

Ciascuna sequenza di immagini scattata utilizzando Smart Photo Selector, fotografia in sequenza o Istantanee in movimento (file NMS) è elencata come file singolo. Selezionare una sequenza per il trasferimento scarica tutte le immagini in essa contenute.

#### 🖉 Altri attributi

Anche i file dei seguenti tipi sono identificati da icone attributi:

- 30: immagini 3D in formato MPO
- 🔤 immagini scattate utilizzando Smart Photo Selector
- 🔲 immagini in scatti in sequenza in modi di scatto continuo
- 🗖: Istantanee in movimento (file NMS)
- 🔤 immagini selezionate per il caricamento sulla fotocamera

# Il riquadro [Coda trasferimento]

Visualizzare il progresso dello scaricamento.

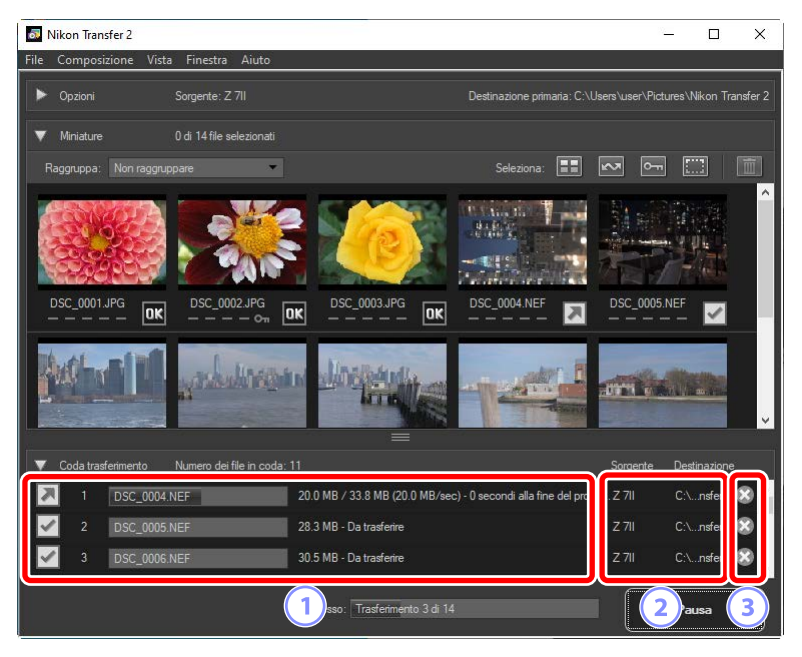

#### 1 Coda trasferimento

Un elenco dei file in corso di trasferimento e in attesa di scaricamento. Una barra di avanzamento e il tempo rimanente vengono visualizzati mentre ciascuna immagine viene scaricata.

#### 2 [Sorgente]/[Destinazione]

Il dispositivo sorgente e la cartella di destinazione del file in questione.

#### 3 Elimina

Fare clic su questo pulsante per deselezionare il file e rimuoverlo dalla coda di trasferimento.

# Elenco dei menu

- Il menu [File] (solo Windows)
- Il menu [Nikon Transfer 2] (solo macOS)
- Il menu [Composizione]
- Il menu [Vista]
- Il menu [Finestra]
- Il menu [Aiuto]

## Il menu [File] (solo Windows)

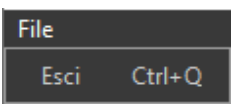

#### [Esci]

Uscire da Nikon Transfer 2.

### II menu [Nikon Transfer 2] (solo macOS)

| Nikon Transfer 2               |      |
|--------------------------------|------|
| Informazioni su Nikon Transf   | er 2 |
| Servizi                        | ►    |
| Nascondi Nikon Transfer 2      | жн   |
| Nascondi altre<br>Mostra tutto | ₹жн  |
| Esci da Nikon Transfer 2       | жQ   |

#### [Informazioni su Nikon Transfer 2]

Visualizzare le informazioni sulla versione.

#### [Esci da Nikon Transfer 2]

Uscire da Nikon Transfer 2.

## Il menu [Composizione]

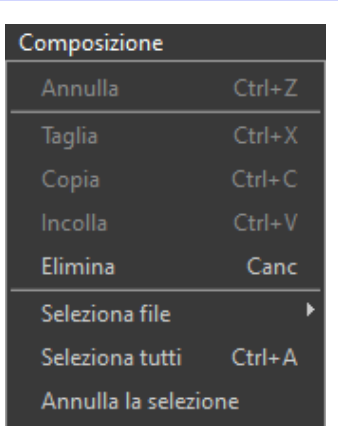

#### [Elimina]

Eliminare le immagini attualmente selezionate nel riquadro [**Miniature**]. Questo comando può essere utilizzato anche mentre lo scaricamento è in pausa per rimuovere dalla coda di scaricamento le immagini attualmente selezionate nel riquadro [**Coda trasferimento**].

#### [Seleziona file]

Selezionare file che soddisfano i criteri specificati tramite il sottomenu.

#### [Seleziona tutti]

Selezionare tutti i file.

#### [Annulla la selezione]

Deselezionare tutti i file selezionati.

### II menu [Vista]

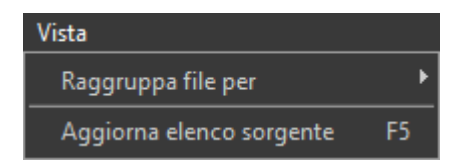

#### [Raggruppa file per]

Raggruppare le immagini nel riquadro [**Miniature**] per data di ripresa, estensione o cartella.

#### [Aggiorna elenco sorgente] (solo Windows)

Aggiornare l'elenco dei dispositivi nel riquadro [Opzioni].

### Il menu [Finestra]

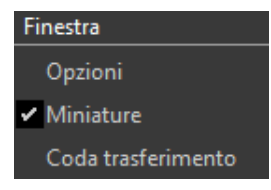

#### [Opzioni]/[Miniature]/[Coda trasferimento]

Visualizzare o nascondere i riquadri selezionati.

### Il menu [Aiuto]

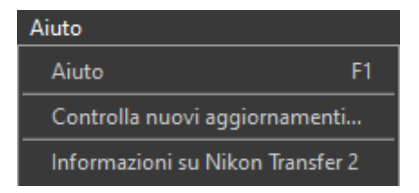

#### [Aiuto]

Visualizzare l'aiuto.

#### [Controlla nuovi aggiornamenti]

Controllare nuovi aggiornamenti per Nikon Transfer 2.

#### [Informazioni su Nikon Transfer 2] (solo Windows)

Visualizzare le informazioni sulla versione.

# Risoluzione dei problemi

Problemi durante lo scaricamento

### Problemi durante lo scaricamento

Controllare quanto segue se si verificano problemi durante lo scaricamento delle immagini.

### <u>CD e DVD non sono elencati nella scheda</u> [Sorgente]

Nikon Transfer 2 non può essere utilizzato per copiare file tra CD, DVD e dischi rigidi. Copiare i file direttamente o utilizzare gli strumenti di importazione forniti con il sistema operativo del computer.

### l file non possono essere trasferiti

- La fotocamera o la card di memoria sono elencate nella scheda [**Sorgente**] del riquadro [**Opzioni**]? Se non lo sono, controllare che la fotocamera sia accesa e collegata correttamente o che la card di memoria sia inserita correttamente nel lettore di card o nell'alloggiamento card di memoria.
- Il pulsante del dispositivo della fotocamera o della card di memoria desiderate è disattivato nella scheda [Sorgente] del riquadro [Opzioni]? Fare clic sul pulsante del dispositivo per selezionare la fotocamera o il supporto rimovibile desiderati.

### NX Studio non si avvia quando lo scaricamento è completo

- Confermare che appaia un segno di spunta accanto a [Apri cartella destinazione nella seguente applicazione] nel riquadro [Opzioni] della scheda [Preferenze] e che [NX Studio] sia selezionato nel menu a discesa.
- Tutti i i file sulla fotocamera o sulla card di memoria sono stati scaricati in precedenza? Se [Trasferisci solo nuovi file] è selezionato nella scheda [Preferenze] del riquadro [Opzioni] e non ci sono nuovi file da scaricare, non verranno scaricati file e NX Studio o altri software selezionati non verranno avviati.